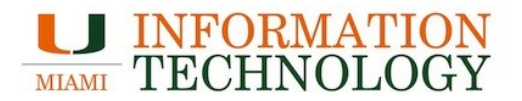

# How to remove the *UHealth* network from your computer

Please follow the instructions below on how to remove the *UHealth* network from your computer. These instructions are not exhaustive, and they do not cover all types of configurations.

## Windows 8

- 1. Press the Windows key followed by "*R*" to open the run menu.
- 2. Type in 'netsh wlan delete profile name="UHealth"' (case-sensitive) and press enter.

## Windows Vista / Windows 7

- 1. Click on the Start Menu and then on the Control Panel.
- 2. Click on "Network and Internet."
- 3. Under this new window, under the category of Network and Sharing Center, select *"Manage wireless networks."*
- 4. Select the UHealth network, right-click, and select "Remove network."

## Windows XP

- 1. Click on the Start Menu and then on the Control Panel.
- 2. Double click on Network Connections.
- 3. Right-click on your Wireless Network Connection, and select "Properties."
- 4. Choose the *"Wireless Networks"* tab and select the *UHealth* network in the preferred networks and click on the Remove button.
- 5. Click "OK" to exit.

## MAC OS X

- 1. Click on the Apple logo on the top left corner of your screen.
- 2. In the drop down menu click "System Preferences".
- 3. Under the Internet & Wireless section click on "Network."
- 4. On the left hand panel select Airport or WiFi.
- 5. Click on "Advanced".
- 6. Find the UHealth network in the list of Preferred Networks and select it.
- 7. Click on the "-" sign at the bottom to remove the profile.
- 8. Click on "OK" and then click on "Apply" to apply the changes.

## Apple iOS

While on the University of Miami campus:

- 1. Tap on the Settings icon on your home screen.
- 2. On the Settings screen, tap on "WiFi."
- 3. Tap on the arrow next to the UHealth SSID on the list.
- 4. Tap on "Forget this network" on top.

#### Android

- 1. Tap on the Settings icon located in your Apps.
- 2. Under the Wireless & Networks, tap on the "WiFi" settings and turn it on.
- 3. Scroll down the list of networks until you find the *UHealth* network. Press and hold the *UHealth* network name, and select "*Forget network*."

## Windows Mobile

- 1. Tap on the Settings icon.
- 2. Scroll down until you find the WiFi, select it, and turn it on.
- 3. Click on the "*advanced*" button and look for the *UHealth* network. Press and hold the *UHealth* network name, and select delete.